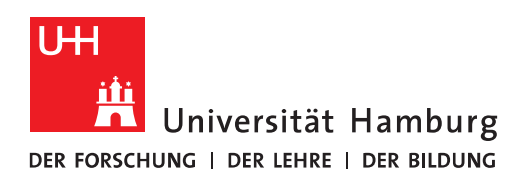

# Handout

# für das Einrichten eines persönlichen E-Mail-Postfachs unter Exchange auf einem Smartphone unter Android 11

**ACHTUNG:** Diese Anleitung wurde mit einem Referenz-Smartphone "Google Pixel 2" unter Android 11 erstellt. Je nach Smartphone-Hersteller kann der hier gezeigte Konfigurationsdialog bei Ihnen anders aussehen. Dafür können wir keinen Support leisten. Bitte nutzen Sie auch die Anleitungen Ihres Smartphone-Herstellers oder suchen Sie im Internet nach weiterer Hilfe.

Öffnen Sie die Einstellungen des Smartphones:

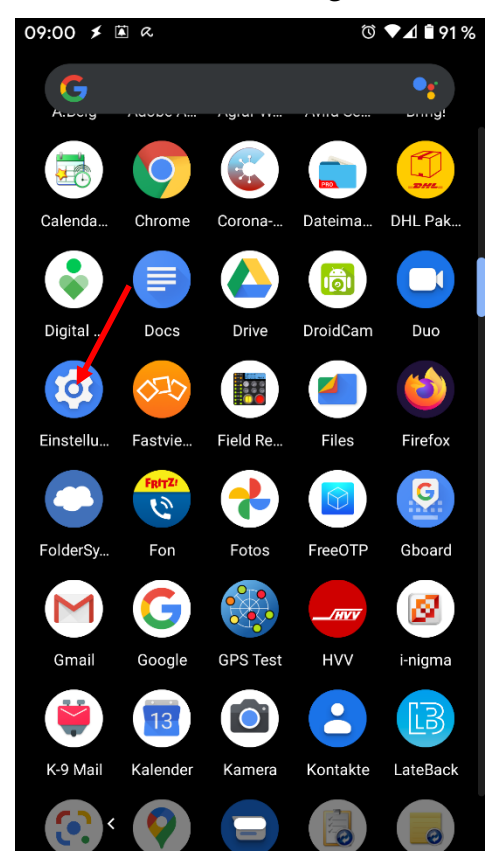

### Wählen Sie "Konten" aus:

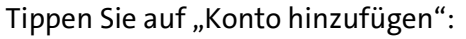

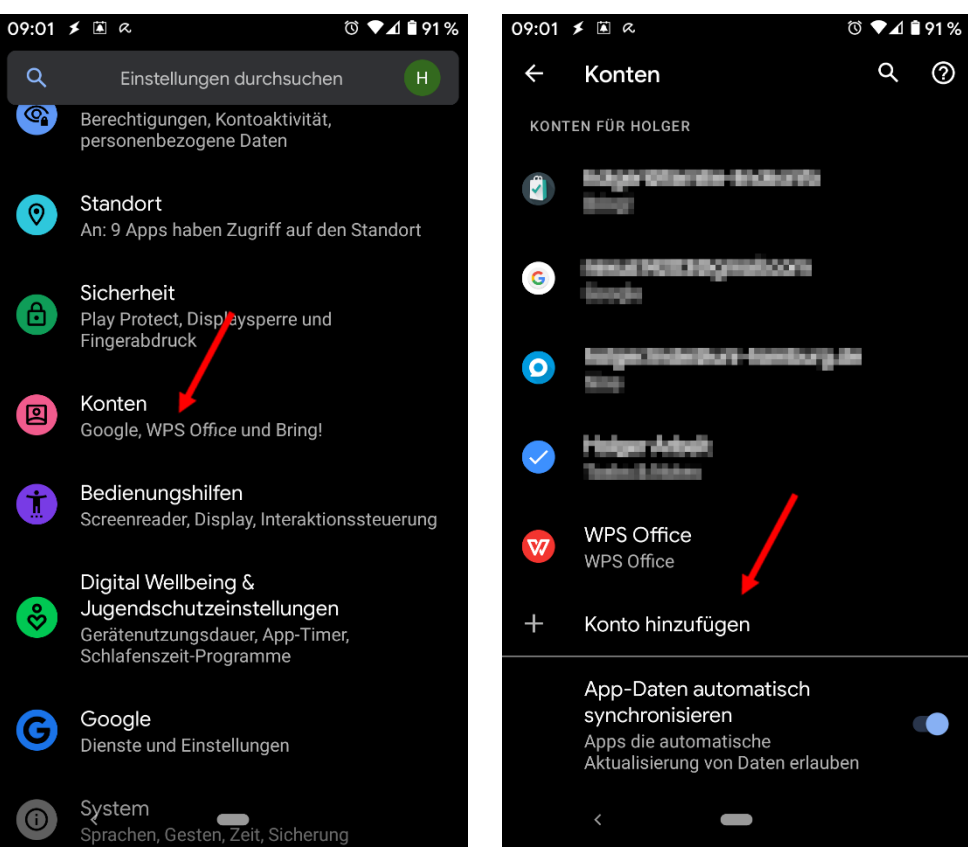

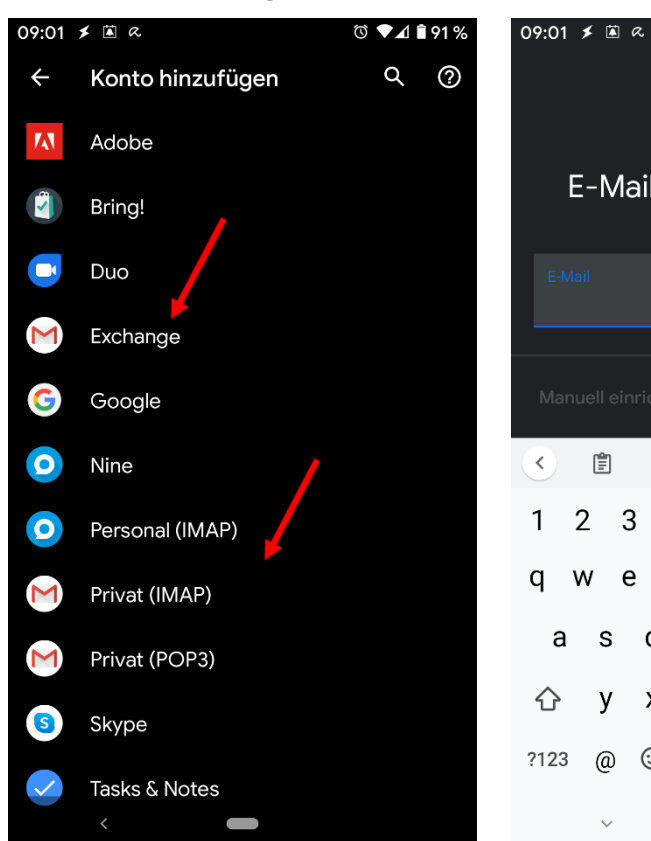

#### Wählen Sie "Exchange" aus:

### Geben Sie Ihre E-Mail-Adresse ein:

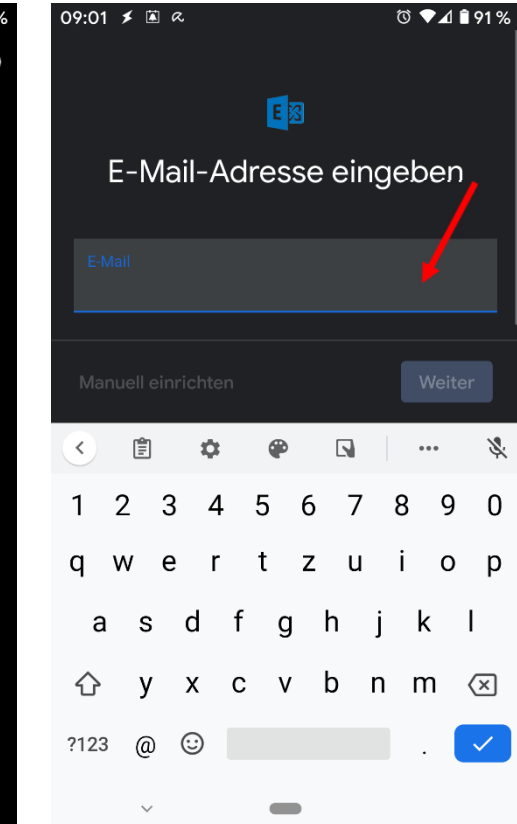

Tippen Sie danach NICHT auf "Weiter", Geben Sie das Passwort ein, das zu Ihrer sondern auf "Manuell einrichten": 09:02 🗲 🛋 a © ♥⊿ 🕯 90 %

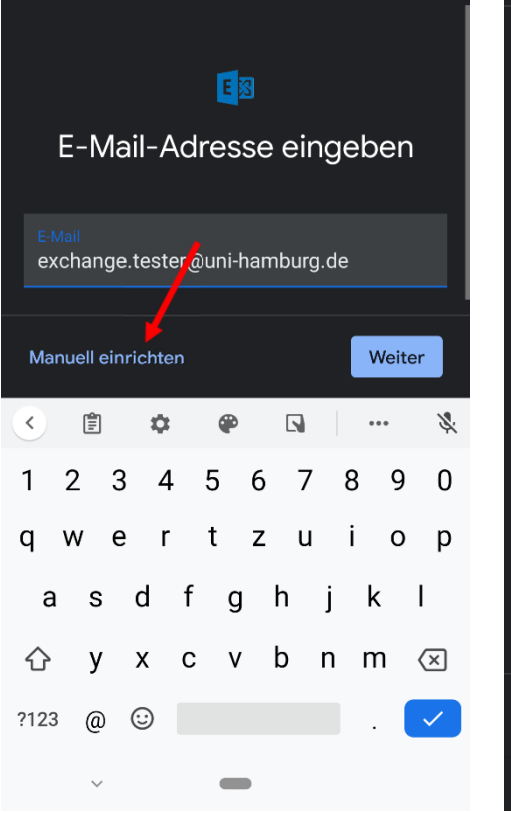

#### Benutzerkennung gehört: 09:03 🗲 🗈 a © ♥⊿ 🕯 90 %

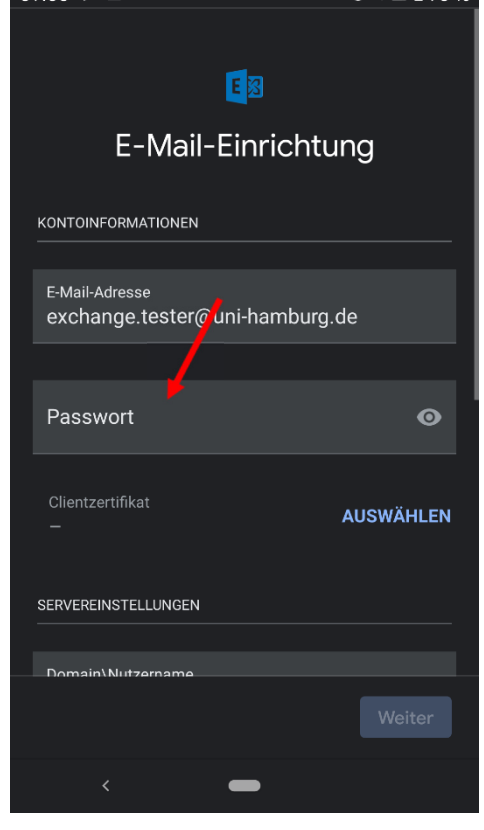

Klicken Sie NICHT auf "Weiter", sondern minimieren Sie die Tastatur durch Tippen auf den Winkel:

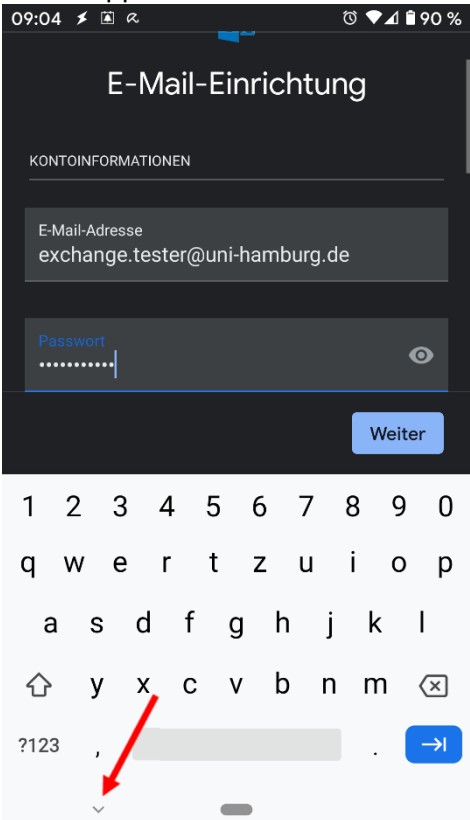

Gehen Sie im gleichen Fenster weiter nach unten zu den Servereinstellungen und tippen Sie auf das Feld "Domain\Nutzername":

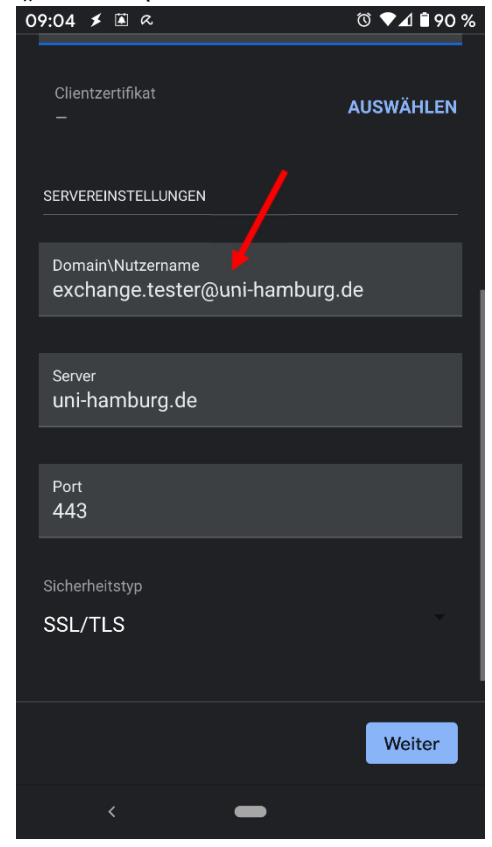

Löschen Sie dort die angezeigte E-Mail-Adresse und geben Sie "uni-hamburg\<Ihre Benutzerkennung>" ein. <Ihre Benutzerkennung> ersetzen Sie natürlich durch Ihre tatsächliche Benutzerkennung, also z. B. bae3118:

| 09:05 🗲 🖹 R          | ଷ ♥⊿ 🕯 90 % |
|----------------------|-------------|
|                      |             |
| Clientzertifikat     |             |
| _                    | AUSWÄHLEN   |
|                      |             |
|                      |             |
| SERVEREINSTELLUNGEN  |             |
| <b>/</b>             |             |
| Domain\Nutzername    |             |
| uni-namburg\TesterEx |             |
|                      |             |
| Server               |             |
| uni-hamburg.de       |             |
|                      |             |
|                      |             |
| Port                 |             |
| 440                  |             |
|                      |             |
| Sicherheitstyp       |             |
| SSL/TLS              |             |
|                      |             |
|                      |             |
|                      |             |
|                      | Weiter      |
|                      |             |
|                      |             |

Seite 7/8

Klicken Sie Anschließend wiederum NICHT auf "Weiter", sondern minimieren Sie wieder die Tastatur und gehen zum Feld "Server". Dort ändern Sie den Eintrag in "exchange.uni-hamburg.de". Dann tippen Sie bitte auf "Weiter".

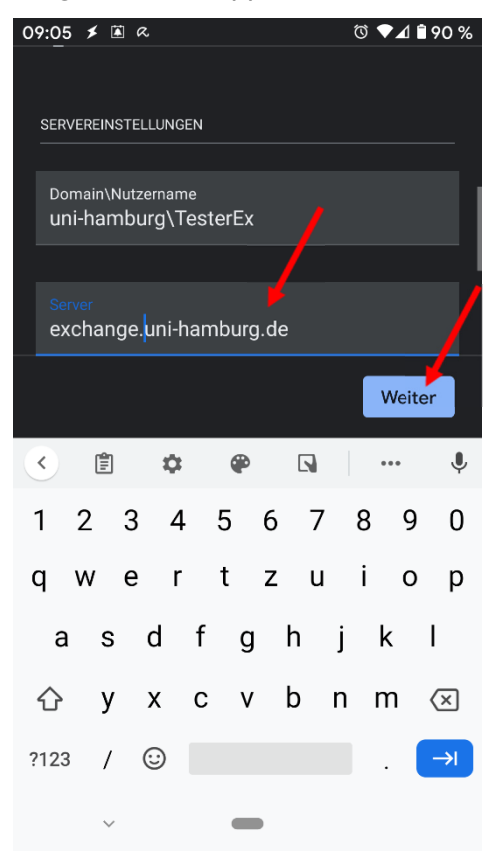

Waren alle Eingaben korrekt, erhalten Sie eine Bestätigung, dass Ihr Konto bereit ist. Tippen Sie auf "Fertig":

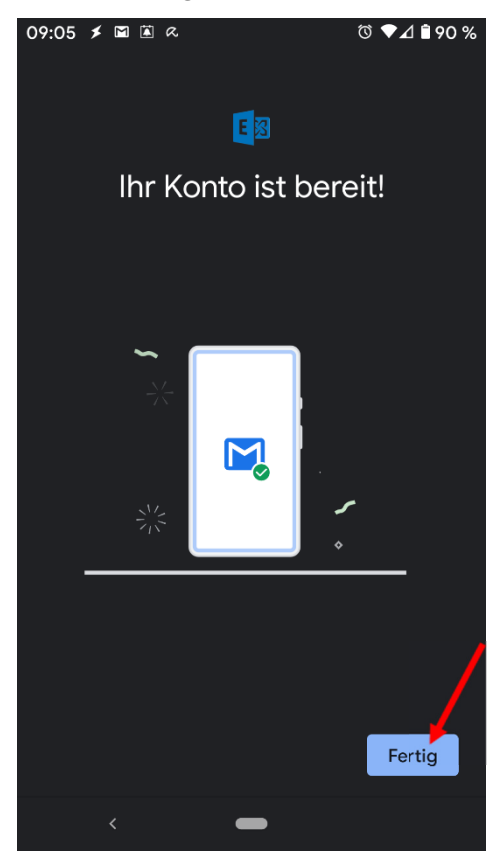

Jetzt können Sie den Kalender von Android und die bei Ihrem Gerät zugeordnete E-Mail-App (typisch Gmail) nutzen.